## APP – Cooperativa León XIII

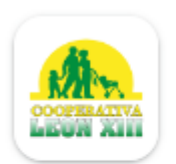

Cooperativa león XIII Cooperativa León XIII

10+ Descargas

Apto para todo público ③

Instalar

App Cooperativa León XIII disponible para descargar en las plataformas Play Store y App Store Una vez instalada la aplicación, al abrirla se cargará la ventana de inicio de sesión. En el campo 'Usuario', ingresa tu número de identificación y luego presiona el botón 'Ingresar'.

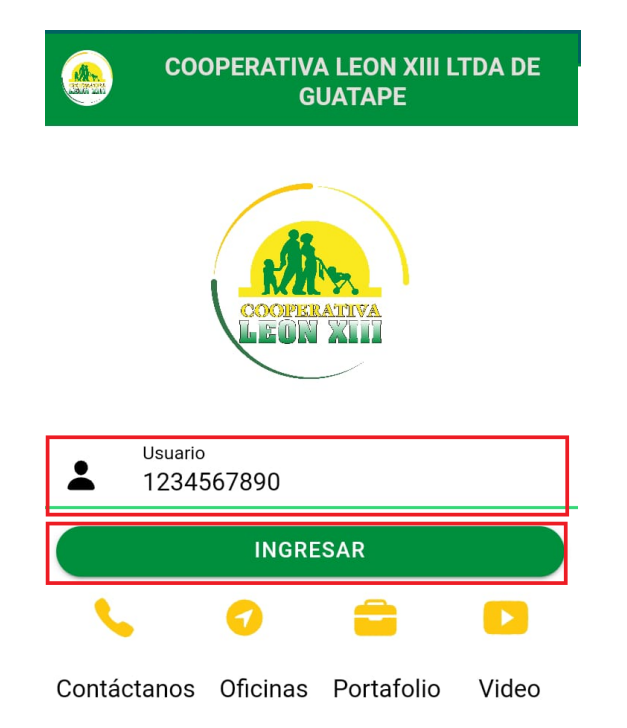

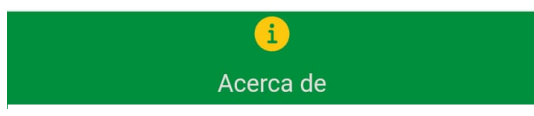

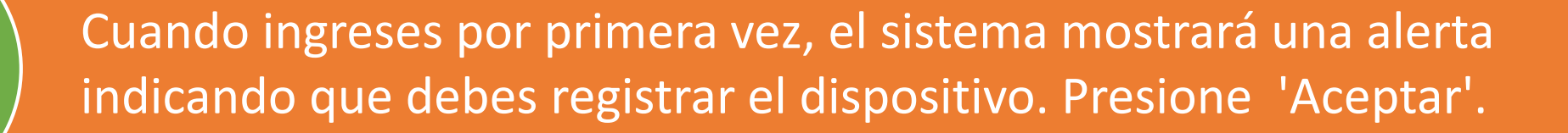

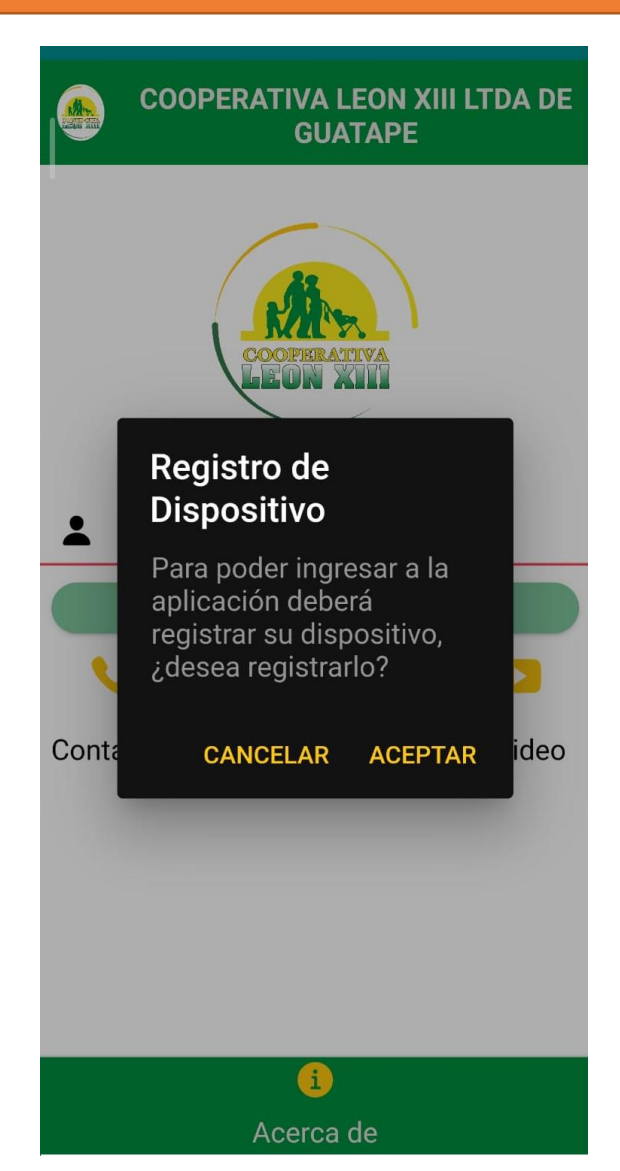

El sistema muestra una notificación del envío de un código de verificación al correo electrónico o por SMS. Presione 'OK'.

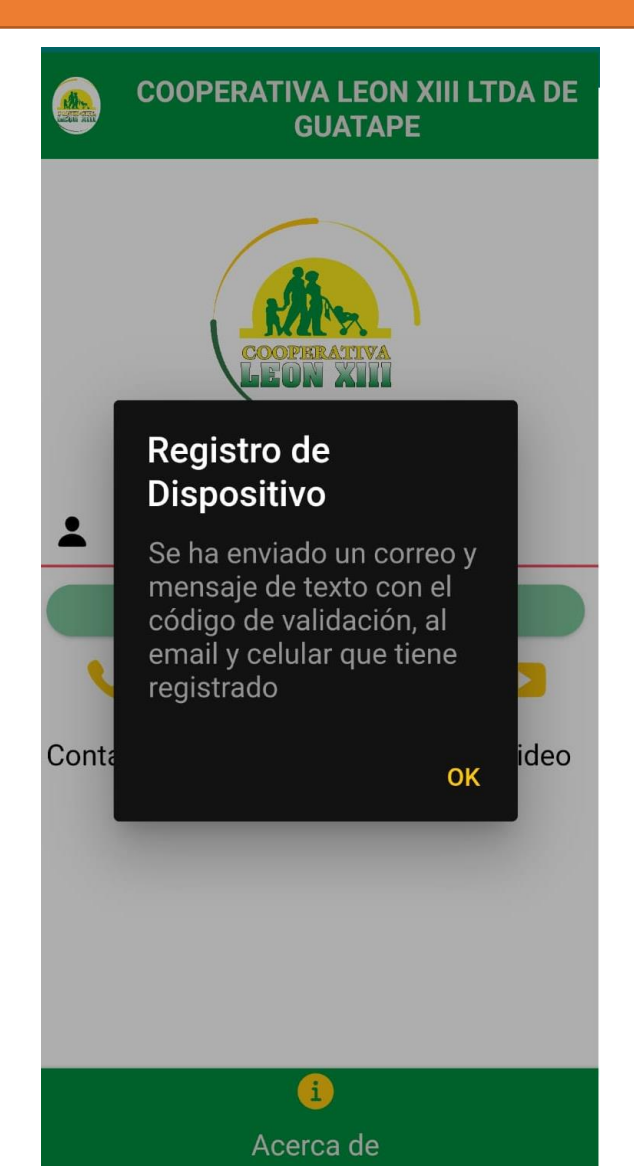

3

## Ingrese el código de verificación que le fue enviado y luego presione 'OK'.

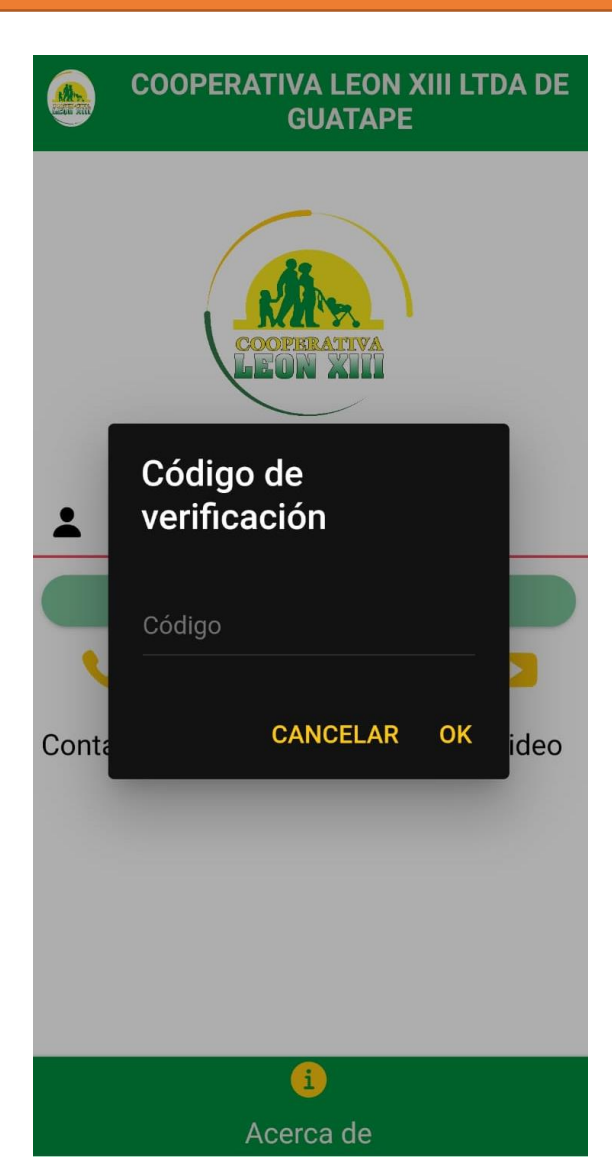

Una vez que el dispositivo está registrado, el sistema mostrará la ventana para crear una contraseña segura. Se recomienda que la contraseña tenga al menos 8 caracteres e incluya letras mayúsculas, minúsculas, números y al menos un carácter especial. Luego presione el botón 'TERMINAR'.

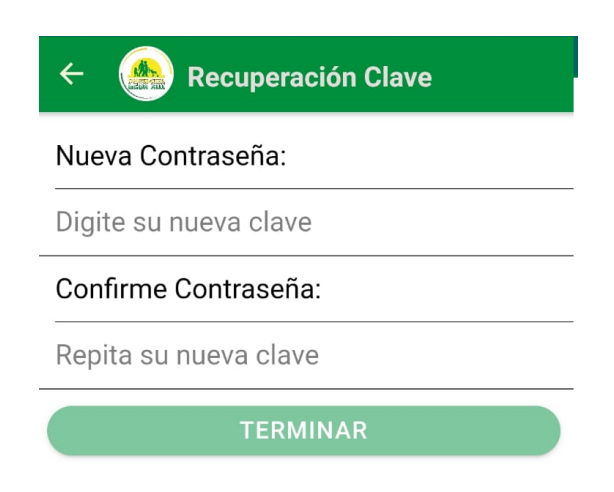

## El sistema le muestra una notificación indicando la clave se ha actualizado. Presione 'OK'.

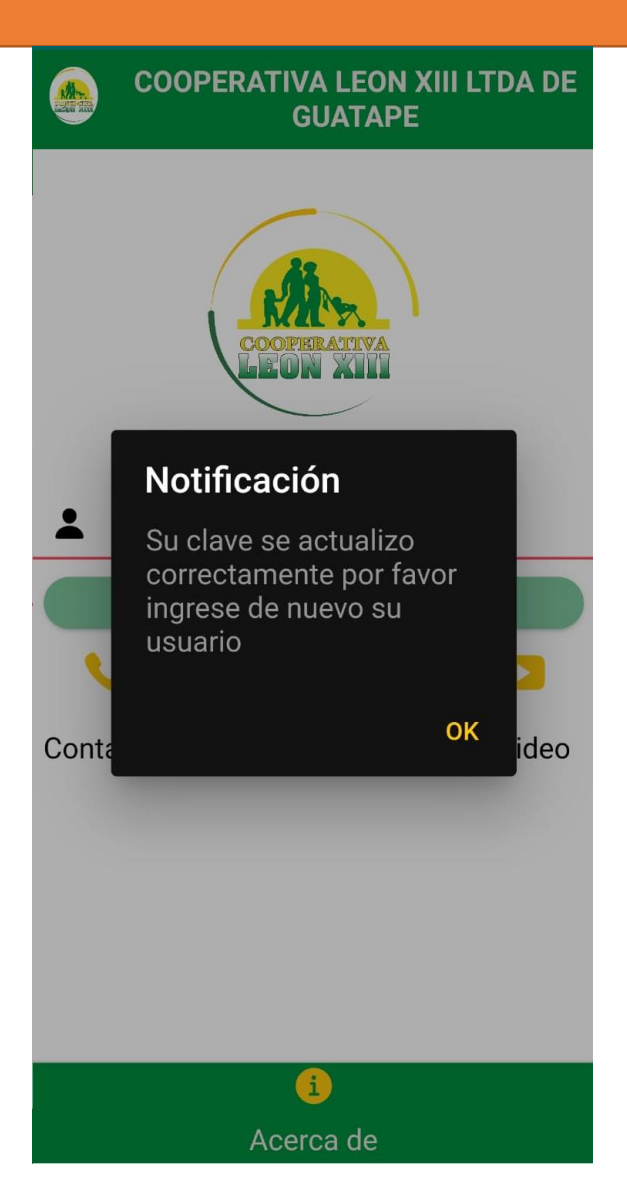

6

## Ingrese su usuario, recuerde el usuario es su numero de identificación, Presione 'INGRESAR'.

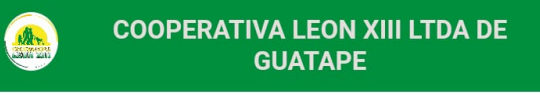

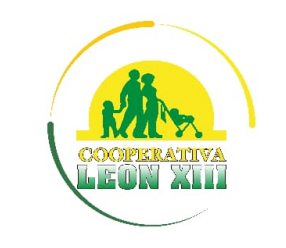

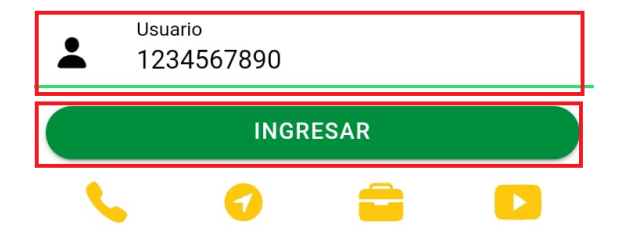

Contáctanos Oficinas Portafolio Video

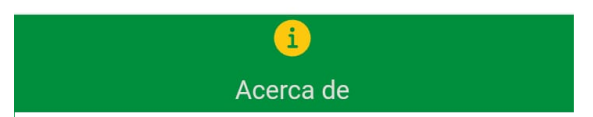

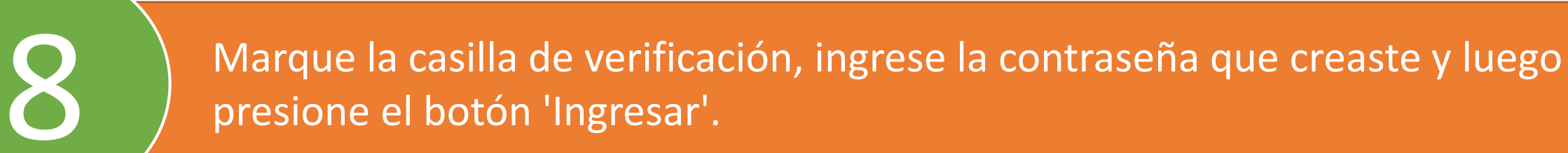

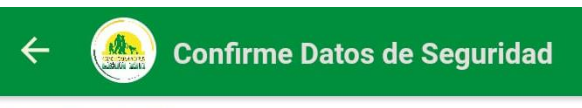

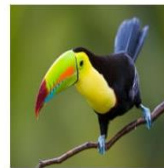

urraca

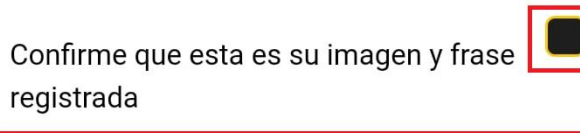

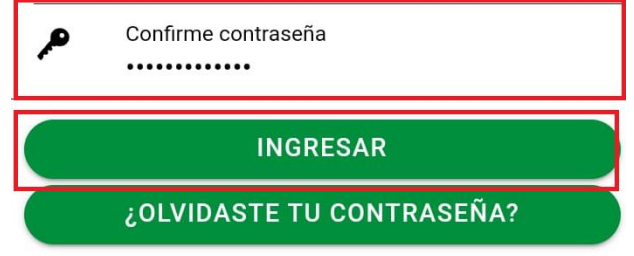

Una vez completado este proceso, habrás accedido a la aplicación. En la parte superior derecha encontrarás el icono de menú, desde donde podrás explorar todas las opciones que ofrece esta aplicación.

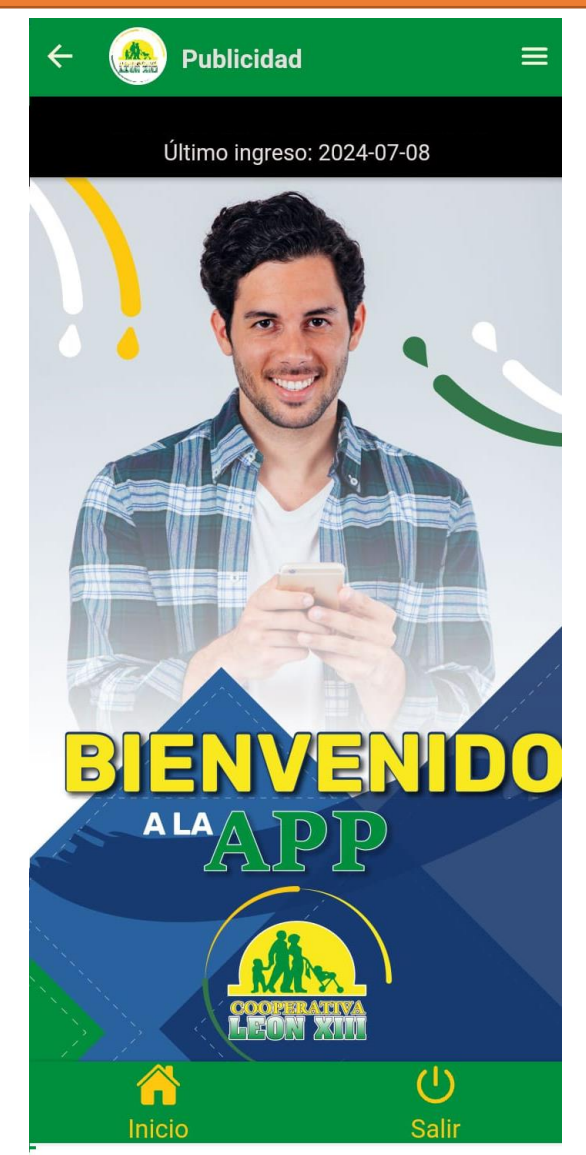

Q